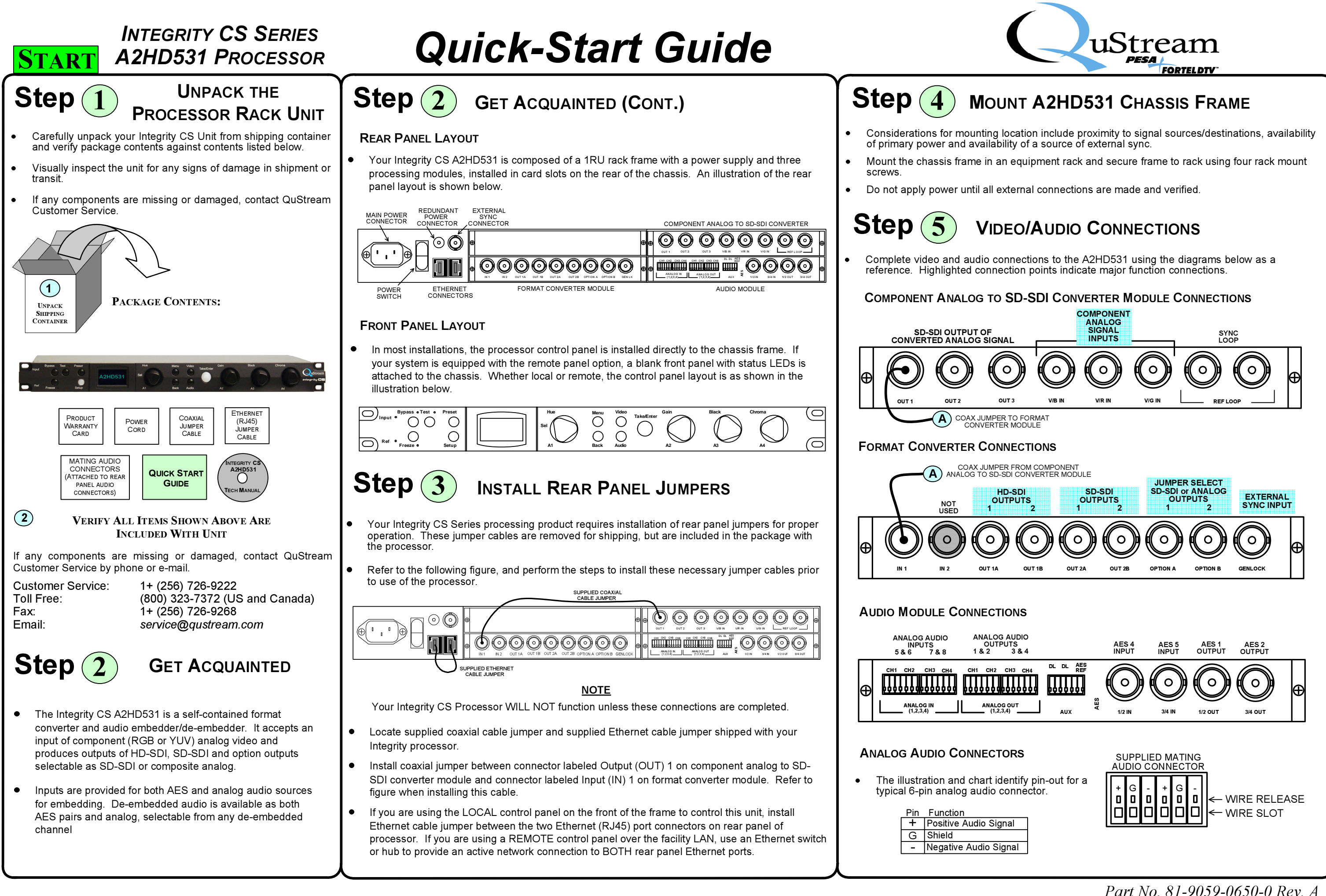

# **INTEGRITY CS SERIES** A2HD531 PROCESSOR

# Quick-Start Guide

# Step (6) **INITIAL POWER UP**

- Inspect all connections to the processor. Ensure that all cables are installed securely. •
- Attach power cord to rear panel main power connector and a source of power.
- Move power switch to the "ON" position. •

# Step **BASIC OPERATION**

# **CONTROL PANEL LAYOUT AND OPERATION**

### **Direct Entry Pushbuttons**

 Test – Pressing Test switches output signal from active video source to a user-selectable test signal. A second pressing cancels test output and returns to video source. The Test LED illuminates when test output is active.

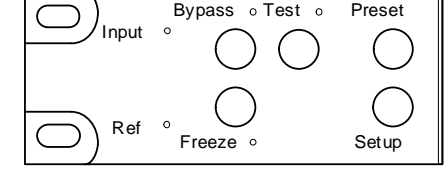

- Freeze Pressing Freeze freezes video • output signal based on a user-selectable freeze frame type. A second pressing cancels freeze output and returns to video source. The Freeze LED illuminates when freeze function is active
- Setup Setup causes control panel to access system set-up menu regardless of • which menu screen is currently displayed.

### System Status Indicators

- Input The Input LED illuminates if video input signal is lost for any reason.
- Reference (Ref) The Ref LED illuminates if genlock reference source is lost for any • reason

### **Bypass and Preset**

 Bypass and Preset pushbuttons and Bypass LED are not used in current configuration of processor.

### Menu Display Screen

- Menus, operational parameters and system status • are displayed on a six line screen, as illustrated.
- Menus are arranged in a tree structure, and in many instances, selecting an item brings up a branch menu with additional entries. Often a menu page has more items than can be shown on the display lines. To navigate these menus, use selector (SEL) knob to right of display to scroll through entries until desired entry is highlighted.
- Underscore marks before and after text identify a text entry that describes the function of the menu items below it. Example: \_Video Config\_ indicates scroll list under entry contains menu selection options for video configuration function.
- Data entry screens allow changes to operating • parameters or adjustments to system settings. Integrity CS menú structure uses a highlighted entry to indicate a selectable function modifiable value. In the example shown here, the value of all four entries are highlighted, and can be changed as desired

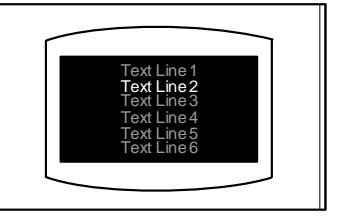

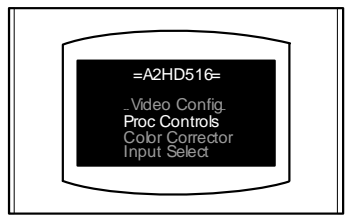

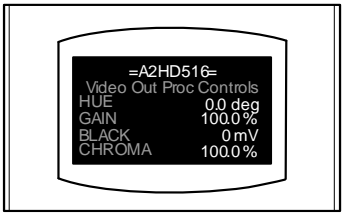

# Step 7 Basic Operation (CONT.)

- Values and parameters are modified by selecting new value or selection from a scrolling list of available options, or increasing/decreasing numerical values, by using rotary knobs on control panel. Data entry screens have a maximum of four selectable values or functions, each is software mapped to one control knob, beginning with knob A1 for first selectable entry and continuing in sequence to knob A4 for fourth selectable entry. In this example, HUE vector may be selected by rotating control knob A1, GAIN percentage by rotating knob A2, BLACK level by rotating A3 and CHROMA percentage by rotating A4.
- Pushbuttons and rotary controls located to right of display screen navigate menu • screens and select or modify parameters.

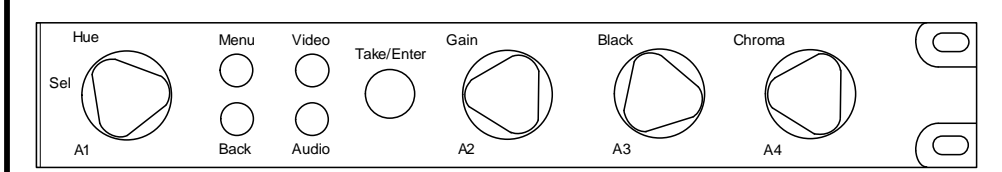

### **Function Select Pushbuttons**

- Menu Pressing Menu advances to next level of menu tree structure as determined by highlighted menu screen selection.
- Back Pressing Back causes previous menu to be recalled.
- Video Pressing Video accesses top level video status screen.
- Audio Pressing Audio accesses top level audio configuration menu.
- Take/Enter – When Take/Enter pushbutton is illuminated green, it is "live" and used in the current menu to execute a function or command. Once commands is executed. LED in button extinguishes. Take/Enter performs a function only when illuminated green.
- Some menus use Function Pushbuttons to execute commands on screen. Any button press required is prompted on individual menus.

### **Rotary Controls**

- A1 (Sel) The Select (Sel) control, also labeled A1, scrolls through menu entries on scrollable screens. On data entry screens, A1 selects commands or values for entry mapped to it.
- A2 thru A4 – On data entry screens with more than one selectable entry, control knobs A2 thru A4 are software mapped sequentially to data entry prompts.

# SYSTEM INITIALIZATION

- On power-up, a system initialization bootup procedure commences. Upon completion of initialization, the screen message shown here is displayed.
- Press SETUP to advance to next screen

### PANEL SETUP SCREEN

- Panel Setup options allow operator to check • status and change panel operating parameters.
- To initiate operation of A2HD531, use SEL knob to highlight Select Frame/Card menu entry, as shown to right.
- Press MENU to advance to next screen. •

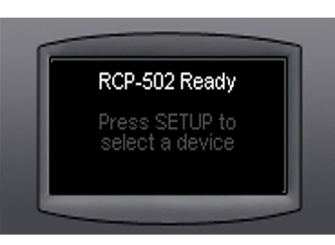

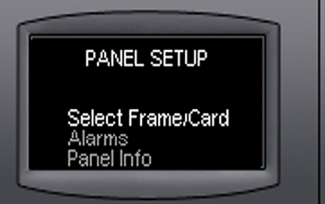

Step (7)

### SELECT CARD SCREEN

- to control
- ٠ as shown to right.
- •

## A2HD531 TOP LEVEL MENU SCREEN

- menu screen
- •

# A2HD531 VIDEO - TOP LEVEL MENU SCREEN

- shown to right.
- shown
- menu screen.

## A2HD531 AUDIO - TOP LEVEL MENU SCREEN

- shown to right
  - as shown.
  - menu screen.

## MENU SCREEN ACCESS CODE

- •
- 0999, as shown.

Customer Service: Toll Free: Fax: Email:

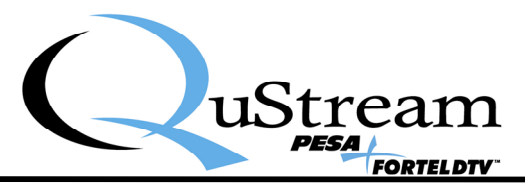

# **BASIC OPERATION (CONT.)**

This screen allows selection of frame or device

Use SEL knob to highlight A2HD531 menu entry,

Press MENU to advance to next screen.

• Top level screen displays status of input and output signals and major/minor alarm status, as shown. From this screen you can branch to main video and audio operation menus.

Press MENU or VIDEO to select main video

Press AUDIO to select main audio menu screen.

Video configuration menus and sub-menus are accessed through the Video Config screen, as

Use **SEL** knob to highlight desired menu entry, as

Press MENU to select desired configuration

• Audio configuration menus and sub-menus are accessed through the Audio Config screen, as

• Use SEL knob to highlight desired menu entry,

Press MENU to select desired configuration

Certain menus are password protected. When a protected menu is accessed, password entry screen is displayed, as shown at right.

Use rotary knobs to set four highlighted digits to

Press TAKE to enter password and access desired configuration menu screen.

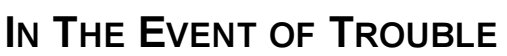

If you have any problems with or questions about your QuStream A2HD531 video processor, contact QuStream Customer Service by phone or e-mail.

> 1+ (256) 726-9222 (800) 323-7372 (US and Canada) 1+ (256) 726-9268 service@gustream.com

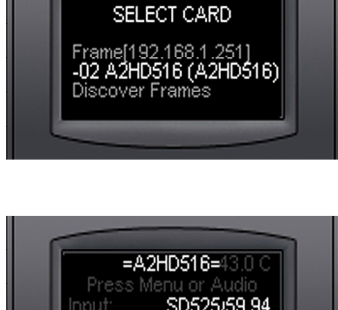

720p/59.94 NoRefLock

Off

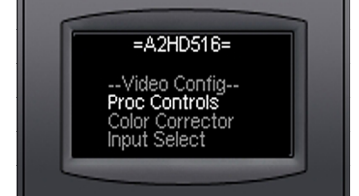

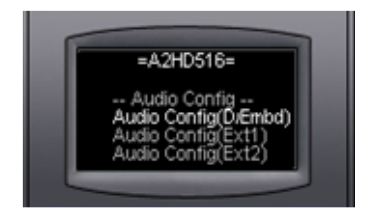

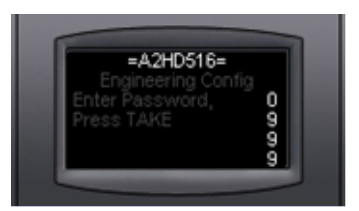

uStream

Part No. 81-9059-0650-0 Rev. A